## Інструкція по налаштуванню GNSS-приймачів Торсоп в програмному забезпеченні MAGNET Field

**І.** Налаштування RTК.

## І. Налаштування RTК.

1. Відкриваємо вікно «Настройка», далі «Сьемка» можна вибрати зі списку одну з існуючих конфігурацій проекту (якщо попередньо була створена), або створити нову, для чого натискаємо на «Выбрать из списка», «Добавить».

| Default                                                                                                    |              |                   |                      |            | © % <b></b> × | Default         |                      |                       |                  |                      | 💷 🛠 < |
|----------------------------------------------------------------------------------------------------|--------------|-------------------|----------------------|------------|---------------|-----------------|----------------------|-----------------------|------------------|----------------------|-------|
| B                                                                                                    |              | •                 |                      |            |               |                 | *                    | 5                     | 9                | <b></b>              | 4     |
| Проект                                                                                                    | Настройка    | Обмен             | Правка               | Расчеты    | Карта         | Съемка          | Система<br>координат | Общие                 | Архив            | Единицы<br>измерений | Пок   |
| 5                                                                                                    | 1            |                   | 7                    | Ê          | -             | <b>(</b>        |                      |                       | 20               |                      |       |
| Подключ.                                                                                                    | Установка    | Съемка            | Разбивка             | Отчеты     | Прилож-я      | Сигналы         | Коды                 | Отчеты по<br>разбивке | Enterprise       |                      |       |
| Конфигура                                                                                                    | ация проекта |                   |                      |            | × X           | Слисок конфи    | гураций              |                       |                  |                      | ~     |
| Опт. конфигур                                                                                                    | paquin       |                   |                      |            |               |                 |                      | Выберите конфигур     | ацию для импорта |                      |       |
| 🏮 <flo td="" y<=""><td>M0/14.&gt;</td><td></td><td></td><td></td><td></td><td>Иня конфигураци</td><td>м Тип</td><td></td><td></td><td></td><td></td></flo> | M0/14.>      |                   |                      |            |               | Иня конфигураци | м Тип                |                       |                  |                      |       |
| -                                                                                                    |              |                   | Opa                  | вка Выбра  | пь из списка  | GCKNP           | Cens RTK             |                       |                  |                      |       |
| Koeфerypaue                                                                                                    | IN FHCC      |                   | Пра                  | exa Sufipe | пь из списка  |                 |                      |                       |                  |                      |       |
|                                                                                                    | 8-           | можете создать но | вую конфигурацию в С | лиске      |               |                 |                      | -                     |                  |                      |       |

2. При створенні нової конфігурації необхідно задати довільне ім'я, тип зйомки і тип поправок.

Тип: Мережа RTK Поправки: MAC Протокол: NTRIP 2.0/1.0

| Имя      | GCKNP         |   |
|----------|---------------|---|
| Тип      | Сеть RTK      | • |
| Поправки | MAC           | • |
| Протокол | NTRIP 2.0/1.0 | • |
|          |               |   |
|          |               |   |
|          |               |   |

3. У вікні «Производитель» вибираємо виробника устаткування (за замовчуванням – Topcon). В налаштуваннях «Ровер» параметри вводяться в залежності від використовуваного обладнання.

| Режим симулятора     |   | Внешний приемник Модель приемника | Bluetooth<br>GR-5 |
|----------------------|---|-----------------------------------|-------------------|
| Производитель Topcon | • | Серийный номер                    |                   |
|                      |   | Маска возвышения                  | 13 град           |
| Пост обработка       |   | Антенна                           | GR-5              |
|                      |   | -                                 | 2.000 M           |

4. У вікні «Модем ровера» необхідно вибрати підключення до модему через контролер.

| 1 Модем ров | вера       |                        |              | $\checkmark$ |
|-------------|------------|------------------------|--------------|--------------|
|             | Подключ. к | ОПриемник              | • Контроллер |              |
|             | Тип        | Встроен. сотовый       |              | ¥            |
|             | Модель     | Существ. сетевое подкл | ючение       | •            |
|             |            |                        |              |              |
|             |            |                        |              |              |
|             |            |                        |              |              |
|             |            |                        |              |              |
|             |            |                        |              |              |
|             |            |                        |              |              |
|             |            |                        |              |              |
|             |            |                        |              |              |

5. У вікні «Интернет адрес» натискаємо «Добавить».

| Метка | Адрес |  |
|-------|-------|--|
|       |       |  |
|       |       |  |
|       |       |  |
|       |       |  |
|       |       |  |
|       |       |  |
|       |       |  |

6. Далі слід ввести параметри сервера мережі, від якого приймач буде отримувати поправки.

Метка: довільно, наприклад- GCKNP;

Адрес: 93.170.97.202:2100.

- Логин: ім'я користувача, зазначене при реєстрації на порталі СКНЗУ (caster.gcknp.com.ua);
- Пароль: пароль користувача, зазначений при реєстрації на порталі СКНЗУ (caster.gcknp.com.ua);

| Edit Internet Address |                    | $\checkmark$ X |
|-----------------------|--------------------|----------------|
| Метка                 | GCKNP              |                |
| Адрес                 | 93.170.97.202:2100 |                |
| Логин                 | XXXX               |                |
| Пароль                | XXXXXXX            |                |
|                       |                    |                |
|                       |                    |                |

## 7. Натискаємо чотири рази зелену галочку.

| Edit Internet Address                  |                                   | <ul><li>✓ ×</li></ul> | Интернет адрес                 | ✓ X                      |
|----------------------------------------|-----------------------------------|-----------------------|--------------------------------|--------------------------|
|                                        |                                   |                       | Метка Адрес                    |                          |
| Метка                                  | GCKNP                             |                       | CONF 95.1/0.97.202:2100        |                          |
| Адрес                                  | 93.170.97.202:2100                |                       |                                |                          |
| Логин                                  | user                              |                       |                                |                          |
| Пароль                                 | user                              |                       |                                |                          |
|                                        |                                   |                       | Добавить Правка Уда            | ЛИТЬ                     |
|                                        |                                   |                       |                                | << Назад Далее >>        |
|                                        |                                   |                       |                                |                          |
| Список кофигураций                     |                                   | × ×                   | Конфигурация проекта           | <b>√</b> ×               |
|                                        | Выберите конфигурацию для импорта |                       | Опт. конфигурация              |                          |
| Иня конфигурации Тип<br>GCKNP Сеть RTI | <u>(</u>                          |                       |                                | Правка Выбрать из списка |
|                                        |                                   |                       | GNSS Configuration             |                          |
|                                        |                                   | _                     | GCKNP                          | Правка Выбрать из списка |
|                                        |                                   | _                     |                                |                          |
|                                        |                                   |                       | Вы можете создать новую конфиг | урацию в Списке          |
|                                        | Удалить Правка                    | Добавить              |                                |                          |